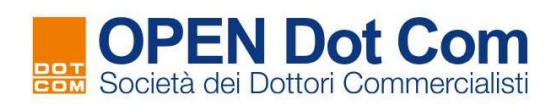

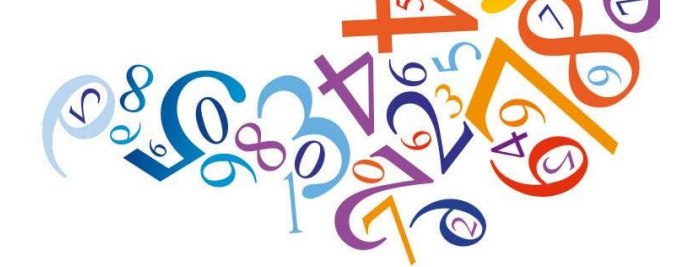

## ISTRUZIONI PER L'ISCRIZIONE E LA FRUIZIONE DEI CORSI DI FORMAZIONE A DISTANZA PER GLI ISCRITTI ALL'ORDINE DEGLI AVVOCATI

## 1. <u>ISCRIZIONE AD UN CORSO DI FORMAZIONE A DISTANZA IN MODALITA' STREAMING (IN DIRETTA)</u>

Si illustra di seguito la procedura per effettuare l'iscrizione ad un corso di formazione a distanza in modalità streaming.

È possibile iscriversi ad un corso in modalità streaming FINO a 5 minuti PRIMA dell'orario di inizio di ciascuna sessione. A seguire, NON si potrà più procedere all'iscrizione.

Anche per i corsi gratuiti è necessario effettuare la procedura indicata.

- 1.1. Accedere al sito <u>www.opendotcom.it</u> con le proprie credenziali (qualora non si posseggano, effettuare la registrazione, cliccando sulla voce "Registrati" e seguire gli step che si presentano; al termine della procedura, l'utente riceverà via e-mail le credenziali);
- 1.2. Cliccare sul menu 'FORMAZIONE' in alto a destra;
- 1.3. Selezionare il box 'CORSI FPC PER AVVOCATI';
- 1.4. Cliccare sul pulsante 'RICHIEDI';
- 1.5. Selezionare dall'elenco i corsi desiderati e cliccare sul pulsante 'AGGIUNGI A CARRELLO' per
  OGNI corso cui ci si intende iscrivere;
- 1.6. In alto a destra si apre una finestra che visualizza il carrello; cliccare sul pulsante 'CONFERMA L'ORDINE'; completata la procedura, l'utente riceverà una e-mail riepilogativa dell'ordine effettuato.

## 2. FRUIZIONE DI UN CORSO DI FORMAZIONE A DISTANZA IN MODALITA' STREAMING (IN DIRETTA)

Si illustra di seguito la procedura per la fruizione di un corso di formazione a distanza in modalità streaming.

- 2.1. Accedere al sito **www.opendotcom.it** con le proprie credenziali;
- 2.2. Cliccare sul menu 'FORMAZIONE' in alto a destra;
- 2.3. Selezionare il box 'CORSI FPC PER AVVOCATI';

Contatta2:496Dalla pagina che si visualizza, cliccare su 'AREA RISERVATA' e poi 'I MIEI CORSI IN DIRETTA':

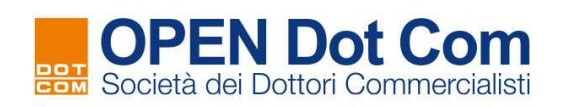

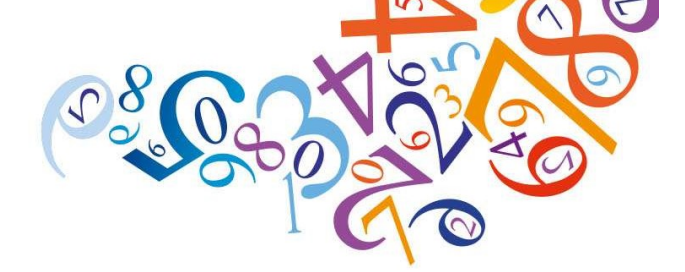

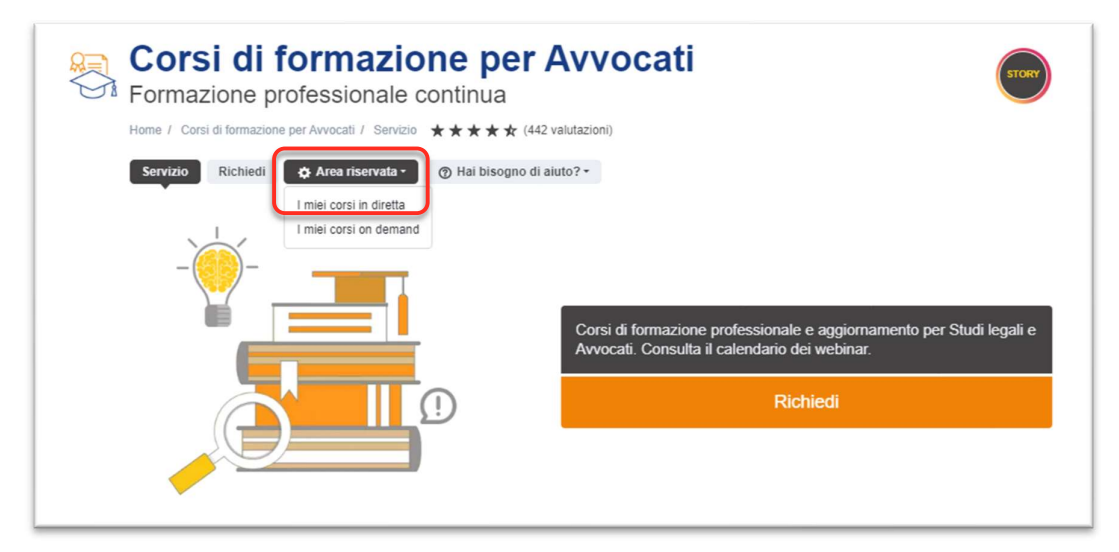

2.5. Nella data indicata, l'utente visualizza il corso nella sezione '**WEBINAR DI OGGI'.** Cliccare sul pulsante '**ACCEDI**' e quindi '**CONTINUA CON CREDITI**'.

La piattaforma e-learning OPEN Dot Com consente il riconoscimento dei crediti formativi come previsto dal Regolamento CNF: per l'ottenimento dei crediti FPC, il discente deve rispondere ad almeno il 50% dei momenti di verifica della presenza attiva che verranno proposti ad intervalli irregolari durante l'evento, entro il tempo massimo di 120 secondi per ciascuna verifica.